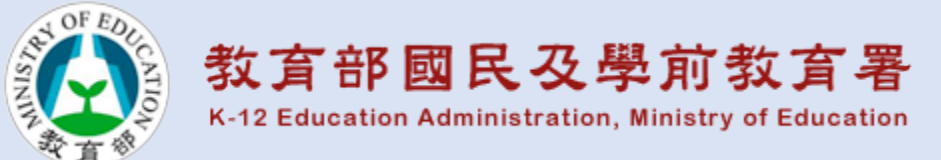

# 學習扶助題庫預試施測操作說明

### 測驗說明

- 測驗對象:國中8、9年級,各縣市參與預試之學校名單如公函附件
- 開放預試時程:本年9月16日至9月30日止。
- 預試系統開放時段:每日上午7:30至下午6時。
- 預試評量系統網址: <u>http://exam2.tcte.edu.tw/teac\_pre</u>
- 預試專用測驗登入學校代號:學校代碼。
- 學生施測登入帳號:以班級加座號共計5碼為宜,例:3年1班2號請輸入30102。
  (如班級以國字編班,如忠、孝、仁或甲、乙、丙等,請依序轉換為數字01、 02、03…。)
- 預試作業時間如有問題,請洽本基金會: 05-5529722~723、5529725~727

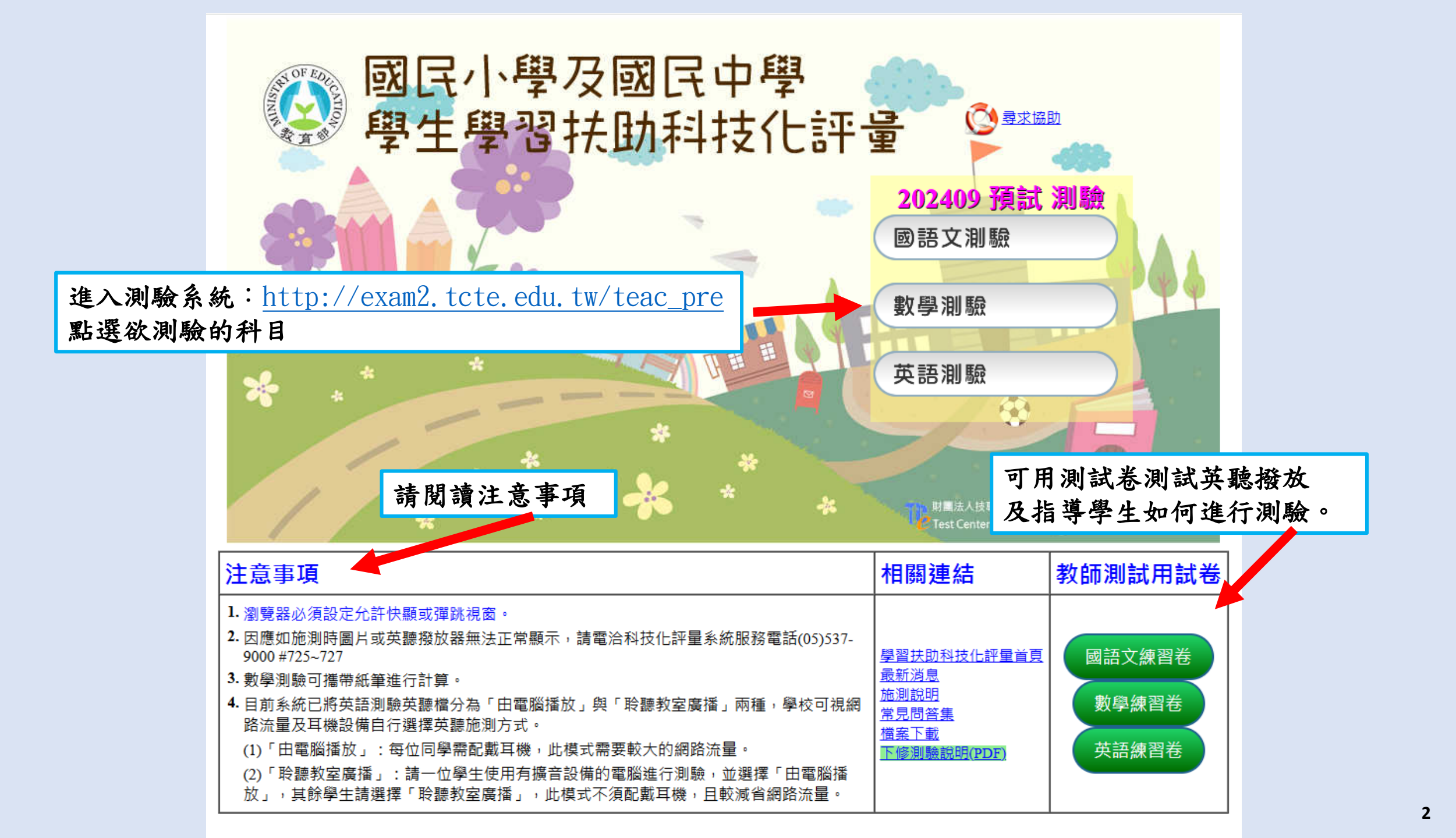

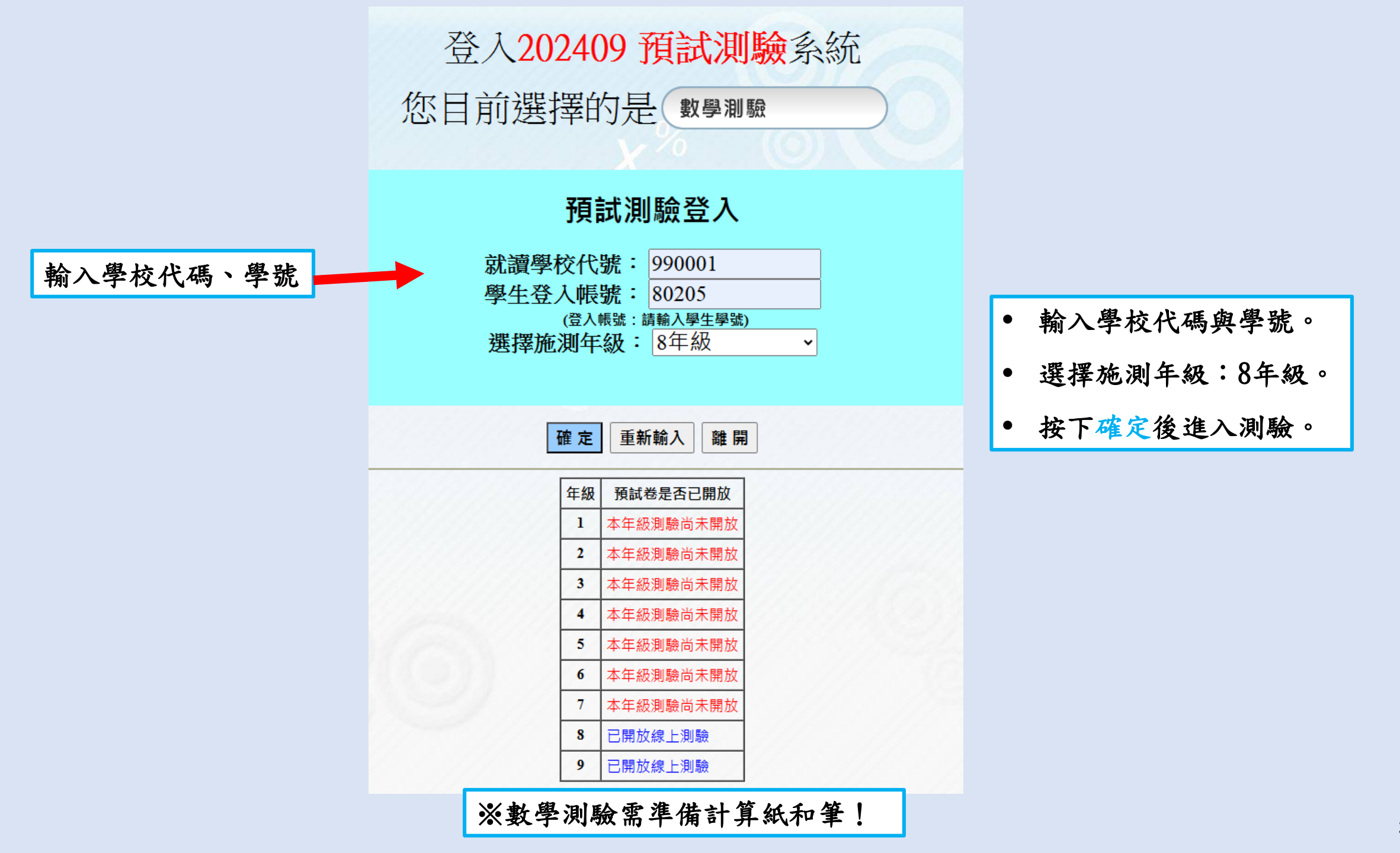

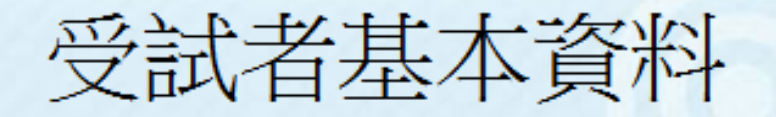

1. 就讀學校: [米花市] 柯南國中
 2. 試題年級: 8年級
 3. 學生學號: 80205

已知 $a = 2^3 \times 3^2 \times 7$ ,  $b = 2 \times 3^7 \times 11$ , 請問a、b兩數的最小公倍數為何? 國民小學及國民 PRoject for Implementation Of

(1)  $2 \times 3^{2}$ (2)  $2 \times 3 \times 7 \times 11$ (3)  $2^{3} \times 3^{7} \times 7 \times 11$ (4)  $2^{4} \times 3^{9} \times 7 \times 11$ 

預試測驗 【數學】 7年級

確認學校與學號 進入線上測驗畫面

作答進度:(2 / 25 題)

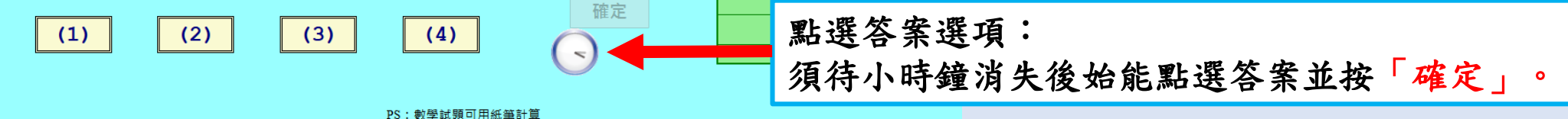

#### 電腦化測驗 - 答題列表

您好,以下為本次「電腦化測驗」答題狀況

## 試題總題數:25 作答說明題:0已作答題數:25 尚未作答題數:0

| 題號   | 題型     | 您的答案 | 題號   | 題型     | 您的答案 | 題號   | 題型     | 您的 |
|------|--------|------|------|--------|------|------|--------|----|
| 第1題  | 單選題[N] | 4    | 第11題 | 單選題[A] | 2    | 第21題 | 單選題[D] |    |
| 第2題  | 單選題[N] | 2    | 第12題 | 單選題[A] | 1    | 第22題 | 單選題[A] |    |
| 第3題  | 單選題[N] | 4    | 第13題 | 單選題[G] | 2    | 第23題 | 單選題[D] |    |
| 第4題  | 單選題[N] | 3    | 第14題 | 單選題[S] | 3    | 第24題 | 單選題[A] |    |
| 第5題  | 單選題[N] | 3    | 第15題 | 單選題[A] | 1    | 第25題 | 單選題[A] |    |
| 第6題  | 單選題[N] | 4    | 第16題 | 單選題[N] | 2    |      |        |    |
| 第7題  | 單選題[N] | 3    | 第17題 | 單選題[A] | 4    |      |        |    |
| 第8題  | 單選題[N] | 3    | 第18題 | 單選題[S] | 1    |      |        |    |
| 第9題  | 單選題[N] | 4    | 第19題 | 單選題[S] | 3    |      |        |    |
| 第10題 | 單選題[N] | 4    | 第20題 | 單選題[A] | 2    |      |        |    |

移動滑鼠至該題點擊後,可跳至該題目重新作答 🗙

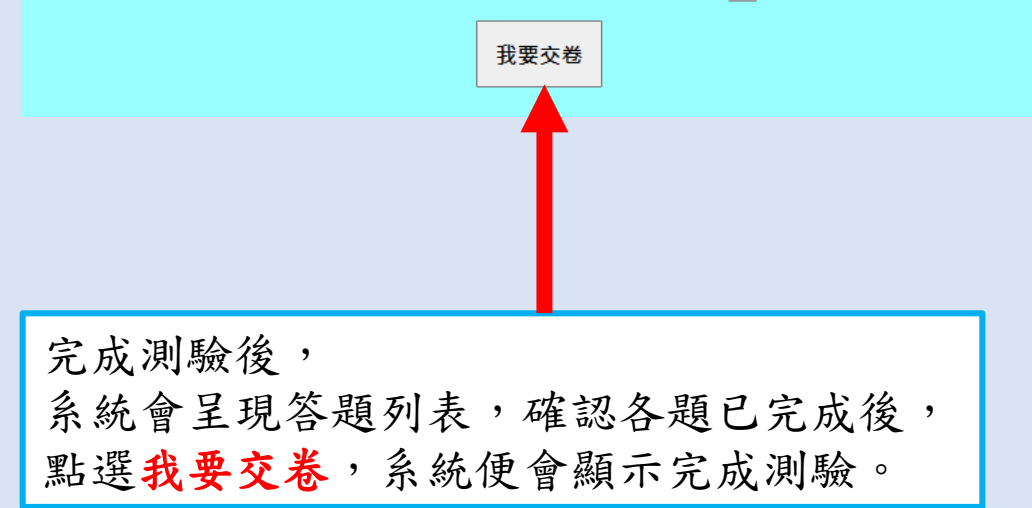

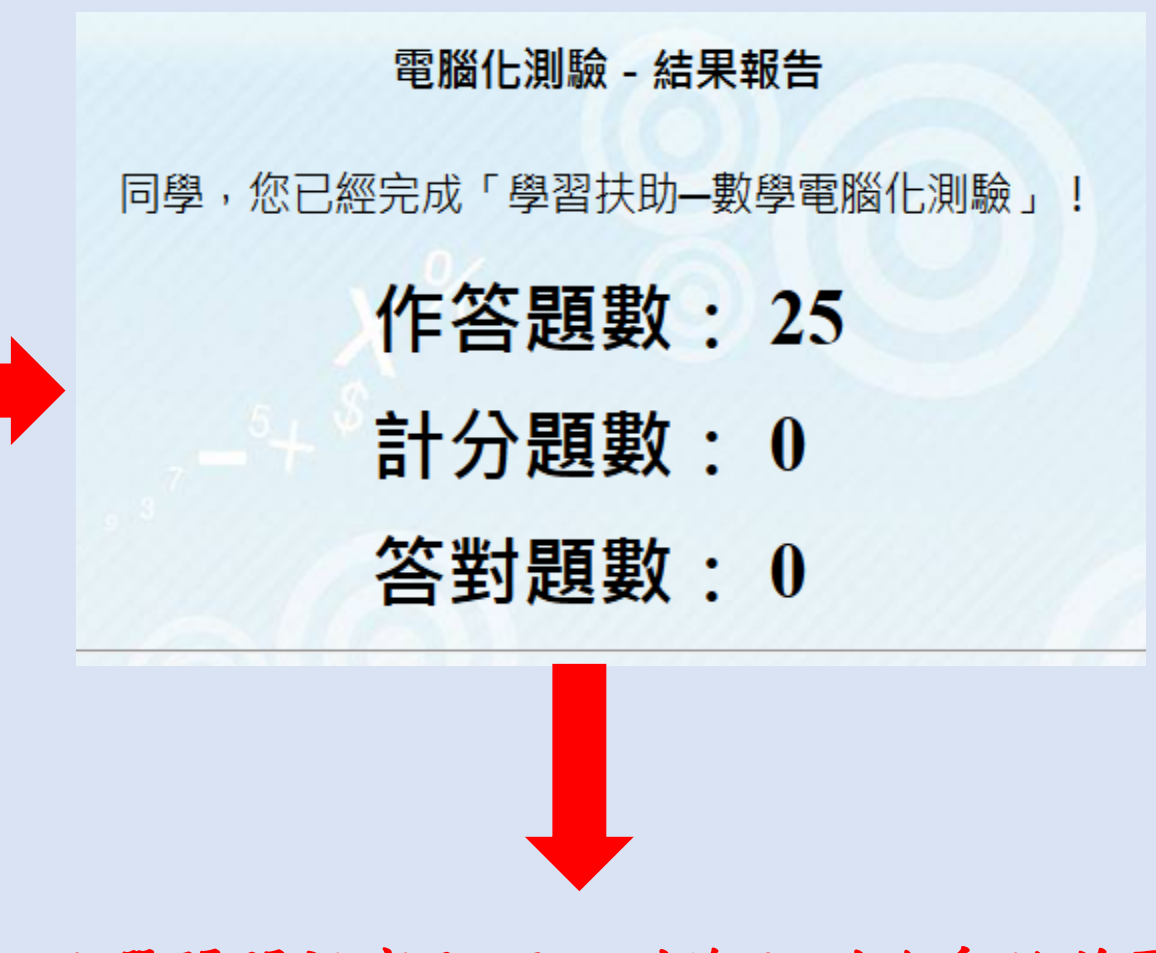

### 點選關閉視窗即可回到線上測驗系統首頁, 進行下一科目線上測驗。